障害者総合支援電子請求受付システムの機能変更について

障害福祉サービス施設・事業所等における感染防止対策支援事業助成金の対応を行った障害者総合支援電子請求受付システムをリリースいたしました。

- (1) リリース対象システム
  - ・ 障害者総合支援電子請求受付システム
- (2)変更内容(※)
   障害福祉サービス施設・事業所等における感染防止対策支援事業助成金の対応を行いました。
   ・障害福祉サービス施設・事業所等における感染防止対策支援事業助成金に
  - ・障害福祉サービス施設・事業所寺における感染防止対策支援事業助成金に ついて、電子請求受付システムより申請が行えるよう対応しました。

※ 各都道府県によって申請方法の運用が異なります。 国保連合会によっては申請を受け付けていない場合がありますので、 事業の詳細や申請方法については、必ず各都道府県のホームページを確認 してください。

# 障害者総合支援電子請求受付システムの変更内容

# 1. 修正内容

今回のリリースにおける修正内容について説明します。

| No | 機能名    | 内容                                                                          | 参照<br>ページ |
|----|--------|-----------------------------------------------------------------------------|-----------|
| 1  | お知らせ一覧 | 【お知らせ一覧】画面(ログイン後)において、障害福祉サービス施設・事業所等における感染防止対策支援事業助成金申請に係る情報を表示するよう変更しました。 | P4        |
| 2  | 助成金申請  | 障害福祉サービス施設・事業所等における感染防止対策支援事業<br>助成金のオンライン申請を行うための【助成金申請】画面を追加しま<br>した。     | P5        |

# 2. 障害福祉サービス施設・事業所等における感染防止対策支援事業助成 金の申請について

### 2.1. 概要

新型コロナウイルス感染症に係る障害福祉サービス事業所等に対するサービス継続支援事業として助成 金が支給されます。

この「障害福祉サービス施設・事業所等における感染防止対策支援事業助成金」について、以下の期間において障害者総合支援電子請求受付システムより申請が行えるよう対応します。

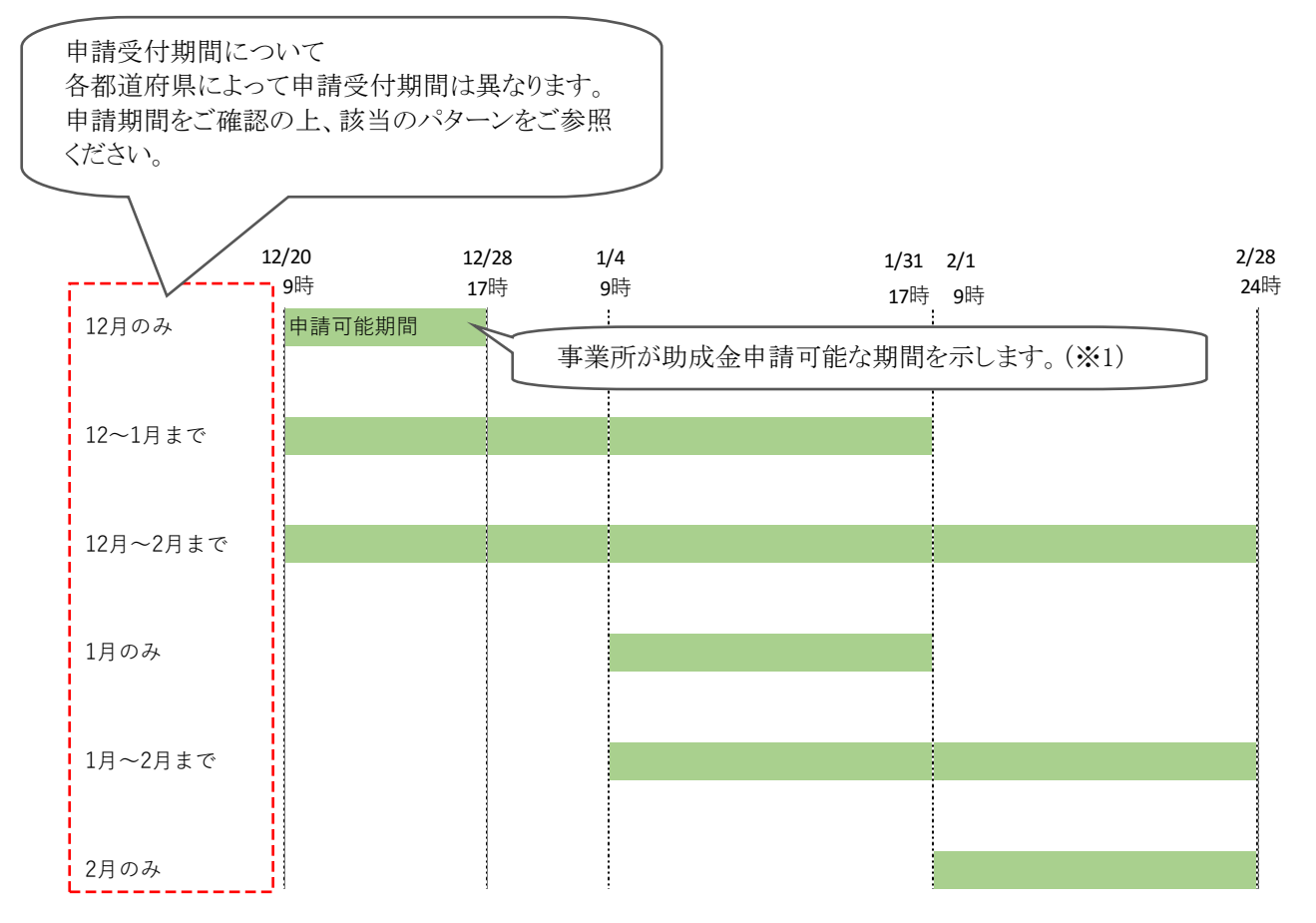

- ※1 申請受付可否の変更は保守作業にて行います。保守作業が完了次第、申請受付可否が切り替わる ため、上記の時刻は目安となります。
- ※2 年末年始(12/29~1/3の間)期間は、ヘルプデスクの対応対象外となります。

#### <注意>

### 各都道府県によって運用が異なります。

各都道府県の国保連合会によっては、申請受付を行っていない場合がありますので、 必ず各都道府県のホームページ等をご確認ください。

※国保連合会での申請受付を行っていない場合、機能追加した電子請求受付システム【助成 金申請】画面からは申請ができません。

#### 2.1.1. 作業の流れ

障害福祉サービス施設・事業所等における感染防止対策支援事業助成金の申請は、電子請求受付シス テムより行います。

各都道府県のホームページ等から申請書を取得し、必要事項を入力したうえ、電子請求受付システムか らアップロードしてください。

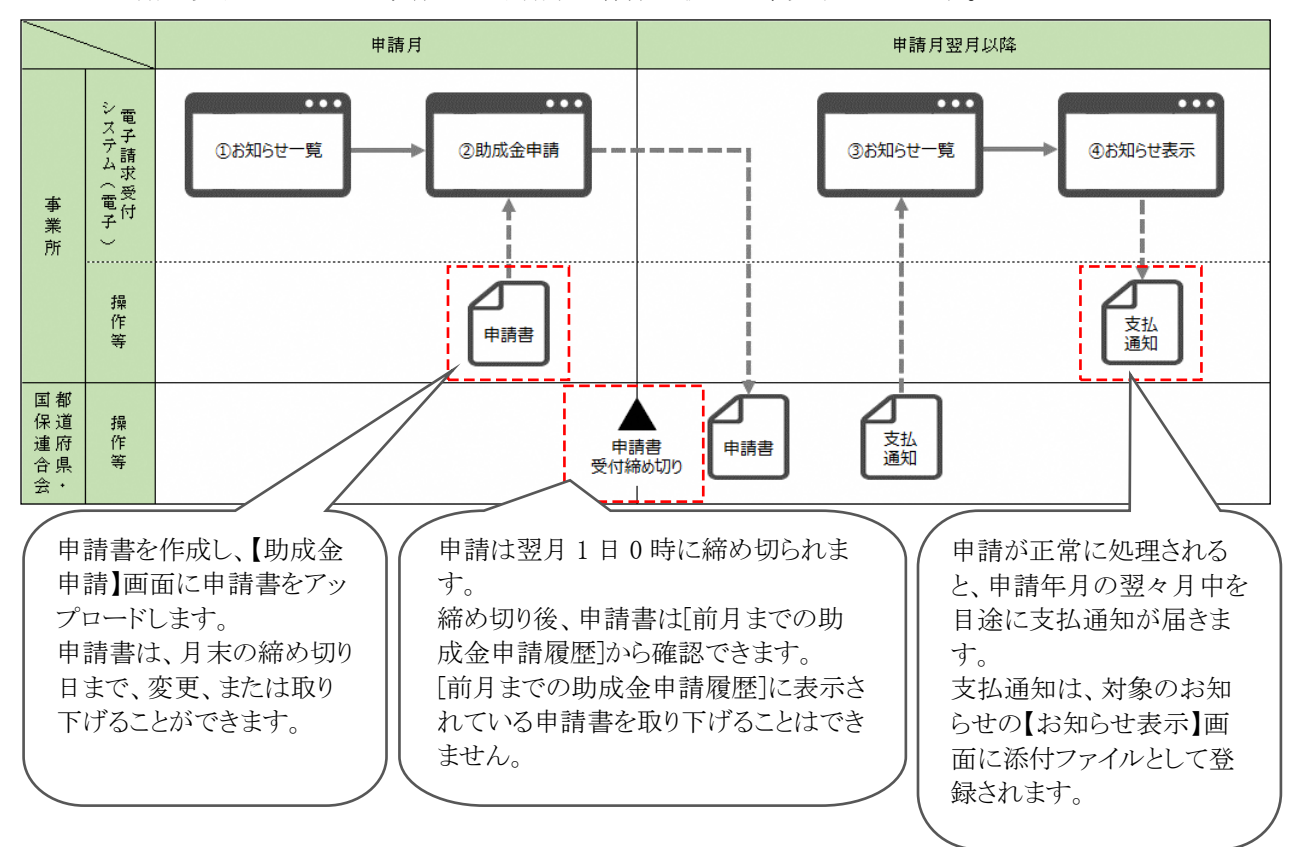

電子請求受付システムより助成金を申請する作業の流れは、以下の通りです。

<申請を行う際の注意事項>

申請にあたり、簡易入力システム、取込送信システム及び電子証明書は不要です。

また、代理人のユーザ ID による申請はできません。請求業務を代理人に委任している事業所についても、 事業所のユーザ ID より申請を行います。

# 2.2. 機能追加内容について

電子請求受付システムにおける障害福祉サービス施設・事業所等における感染防止対策支援事業助成 金申請に伴う変更点は、以下の通りです。

# 2.2.1. 画面の変更

【お知らせ一覧】画面(ログイン後)において、障害福祉サービス施設・事業所等における感染防止対策 支援事業助成金申請に係る情報を表示するよう変更しました。

○【お知らせ一覧】画面(ログイン後) 本番事業所ユーザでログインした場合

|       | 。<br>お知らせ | Q<br>照会一覧             | FAQ                 | マニュアル               | <b>当</b><br>ダウンロード         | ■<br>証明書       | ユーザ情報       | ⇒<br>□<br>グ ア ゥ ト | ^     |
|-------|-----------|-----------------------|---------------------|---------------------|----------------------------|----------------|-------------|-------------------|-------|
| お知らせー | ·覧 最      | 終ログイン日時:20            | 21年12月21日           | 12時00分00秒           |                            |                |             | ▶時刻 0.04:21       |       |
|       |           |                       |                     |                     |                            |                |             |                   |       |
|       | 障害        | 福祉サービス施               | 設·事業所等に             | こおける感染防」            | 上対策支援事業                    | 助成金            |             |                   |       |
|       | 新型<br>都道  | コロナウイルス感!<br>府県等からの委計 | 染症に係る障害<br>fを受けた国保道 | 福祉サービス事<br>重合会を通じて助 | 業所等に対する†<br>」成金を申請します      | ナービス継続支払<br>F。 | 蹇事業等として、    |                   |       |
|       | 対象        | となる事業所及び              | 助成金の詳細              | こついては 各都            | 道府県等のホー                    | レベージまたは        |             |                   |       |
|       | 以下        | の厚生労働省のオ              | トームページをこ            | 「確認ください。            | X=/10/00/00/00/00/00/00/00 |                |             |                   |       |
|       |           | 厚生労働省 「新              | 型コロナウイルス            | ス感染症に係る             | 算書福祉サービス                   | 事業所等に対す        | -3          |                   |       |
|       |           | <u> </u>              | ビス継続支援制             | <u>●美川こついて</u>      |                            |                |             |                   |       |
|       | *注        | :意事項<br>☆珊↓への禾年の      | )右毎に関わら             | ず 本業所から             | 声停中時して/1                   |                |             |                   |       |
|       | - 僧       | 1年人への安住の<br>1多入力システム  | 及び取込送信              | り、争来のから<br>システムは使用  | 直接中請してい<br>しません。           |                |             |                   |       |
|       |           | 「千証明書の発行              | 「甲請は个罢(             |                     |                            |                |             |                   |       |
|       |           | 障害福祉サービス<br>業所等における感  | 施設 新型               | コロナウイルス風            | 感染症に係る障害                   | 福祉サービス事        | 業所等の        | ∕∕申請              |       |
|       |           | 対策支援事業助               | 成金    感染            | 症対策に要する             | 備品等の購入にす                   | する支援を行い        | ो.इ.ज.<br>∧ |                   |       |
|       | L         |                       |                     |                     |                            | /              | /           |                   |       |
|       | 有効        | 期間内の記事を表              | 远 新                 | 着の記事を表示             | 未読の話                       | <u>事を表示</u>    | の記事         | <u>を表示</u>        |       |
|       | _         |                       |                     |                     |                            |                |             |                   |       |
|       |           | ▼ 更新日付                | カテゴリ                |                     |                            |                |             |                   |       |
|       | 2         | 020/04/01 New         | 証明書                 | 証明書                 | 発行完了 」                     | 助成金申           | 請に係る        | 情報を表示             | えます。  |
|       | 2         | 020/05/01 New         | 証明書                 | 証明書                 | 発行完了 」                     | 助成金申           | 請を行う        | 場合、「申請            | 訂ボタン  |
|       | 2         | 020/06/01 New         | 証明書                 | 証明                  | 野行完了 ;                     | をクリック          | します。        |                   |       |
|       |           |                       |                     |                     |                            |                | / 0         |                   |       |
|       |           |                       |                     |                     |                            | 地城生活           | 支援事業        | と所及びテ:            | ストユーナ |
|       |           |                       |                     |                     |                            | でログイ           | 八万子/        |                   | したります |
|       |           |                       |                     |                     |                            |                |             | 10752/10          | -     |

## 2.2.2. 画面の追加

障害福祉サービス施設・事業所等における感染防止対策支援事業助成金のオンライン申請を行うための (助成金申請) 画面を追加しました。

○【助成金申請】画面 申請書がアップロードされていない場合

|                       | <b>。</b> お知らせ                                                                                                    | Q<br>照会一覧                                                                                                    | FAQ                                                                                                    | マニュアル                                                                                                    | <b>参</b><br>ダウンロード                                                                                                | 証明書                             | ユーザ情報                    | ⇒<br>□<br>ダアウト        |
|-----------------------|----------------------------------------------------------------------------------------------------|----------------------------------------------------------------------------------------------------|----------------------------------------------------------------------------------------------------|----------------------------------------------------------------------------------------------------|----------------------------------------------------------------------------------------------------|---------------------------------|--------------------------|-----------------------|
| 助成金申請                 | 最終ログイ                                                                                                    | ン日時:2021年12                                                                                                    | 月21日 12時00分0                                                                                                    | 0秒                                                                                                    |                                                                                                    |                                 | ➡時刻 000.35               |                       |
| 助成金申請           助成金申請 | <ul> <li>         議案ログイ         都道府県         事業所審結         事業所需         区分         操作に関<br/>下EL OE         制度に関         即客福祉         助成金年         月末まで         【操作手         1         2         当月の朗         電子額求引         前月まで         の方式の第         の方式の方式の前     </li> </ul> | 日時 2021年12     1に渡     1に渡     1に渡     1に渡     1に     1に     1 | 月21日 12時00分0<br>5道<br>0000001<br>著指定事業所(G)<br>7福祉サービス施設<br>たいノブデスク・<br>13<br>本美所等におけえ<br>まま、小リブデスク・<br>13<br>事業所等におけえ<br>ます、小リブデスク・<br>13<br>事業所等におけえ<br>ます、小リブデスク・<br>13<br>事業所等におけえ<br>ます、小リブデスク・<br>13<br>事業所等におけえ<br>ます、小リブデスク・<br>13<br>事業の等におけえ<br>ます、小リブデスク・<br>13<br>事業の考察におけえ<br>ます、小リブデスク・<br>13<br>事業の考察におけえ<br>ます、小リブデスク・<br>13<br>事業の考察におけえ<br>ます、小リブデスク・<br>13<br>事業のです。<br>14<br>ないノブデスク・<br>13<br>ないノブデスク・<br>13<br>ないノブデスク・<br>13<br>ないノブデスク・<br>13<br>ないノブデスク・<br>13<br>ないノブデスク・<br>14<br>ないノブデスク・<br>13<br>ないノブデスク・<br>13<br>ないノブデスク・<br>13<br>ないノブデスク・<br>13<br>ないノブデスク・<br>14<br>ないノブデスク・<br>14<br>ないノブデスク・<br>13<br>ないノブデスク・<br>13<br>ないノブデスク・<br>13<br>ない<br>14<br>ないノブデスク・<br>13<br>ないプラスク・<br>13<br>ないプラスク・<br>14<br>ないプラスク・<br>13<br>ないプラスク・<br>13<br>ないプラスク・<br>13<br>ないプラスク・<br>14<br>ないプラスク・<br>15<br>ないプラスク・<br>15<br>ない<br>まず、のまい<br>たい<br>まず、のまい<br>たい<br>まず、のまい<br>たい<br>まず、のまい<br>たい<br>まず、のまい<br>たい<br>まず、のまい<br>たい<br>まず、のまい<br>たい<br>まで、<br>まず、のまい<br>たい<br>まず、<br>ない<br>たい<br>まず、<br>ない<br>たい<br>まで、<br>たい<br>まで、<br>たい<br>まず、<br>ない<br>たい<br>たい<br>まで、<br>たい<br>まで、<br>ない<br>たい<br>ます、<br>ない<br>たい<br>まで、<br>たい<br>まで、<br>ない<br>たい<br>ない<br>たい<br>ま<br>ない<br>たい<br>ま<br>ない<br>たい<br>ます、<br>ない<br>たい<br>ま<br>ない<br>たい<br>ます、<br>ない<br>たい<br>ま<br>ない<br>たい<br>ます、<br>ない<br>たい<br>ま<br>ない<br>たい<br>ます、<br>ない<br>たい<br>ま<br>ない<br>たい<br>たい<br>ま<br>ない<br>たい<br>ない<br>たい<br>ます、<br>ない<br>たい<br>たい<br>たい<br>ま<br>ない<br>たい<br>ま<br>ない<br>たい<br>ま<br>ない<br>たい<br>たい<br>ま<br>ない<br>たい<br>ま<br>ない<br>たい<br>たい<br>たい<br>たい<br>たい<br>たい<br>たい<br>たい<br>たい<br>た | <ul> <li>○少</li> <li>◆主たる名称○1</li> <li>・事業所等における</li> <li><b>&gt; ○合わせ先</b></li> <li>へお問い合わせくた</li> <li>範疇県へお問い合わせくた</li> <li>範疇小られの変更または</li> <li>助成金申請のため</li> <li>選択したファイルを     </li> <li>成金申請はあります</li> </ul> | 5-88歳時止対策支援<br>Eさい。<br>ウセください。<br><b>該有素明成金の</b><br>-<br>-<br>-<br>-<br>-<br>-<br>-<br>-<br>-<br>-<br>-<br>-<br>- | (事業助成金) 申請を行います。 この目前を行います。 ます。 | ● 時援 10005 操作手川<br>申します。 | 頁に従い、助成金<br>イルをアップロード |
|                       | 電子請求引                                                                                                    | 受付システムに登                                                                                                    | 録された前月まで                                                                                                    | D助成金申請はあ <sup> </sup>                                                                                                    | りません。                                                                                                    |                                 |                          |                       |
|                       |                                                                                                    | 戻る                                                                                                    |                                                                                                    |                                                                                                    |                                                                                                    |                                 |                          |                       |

#### ○【助成金申請】画面 申請書がアップロード済みの場合

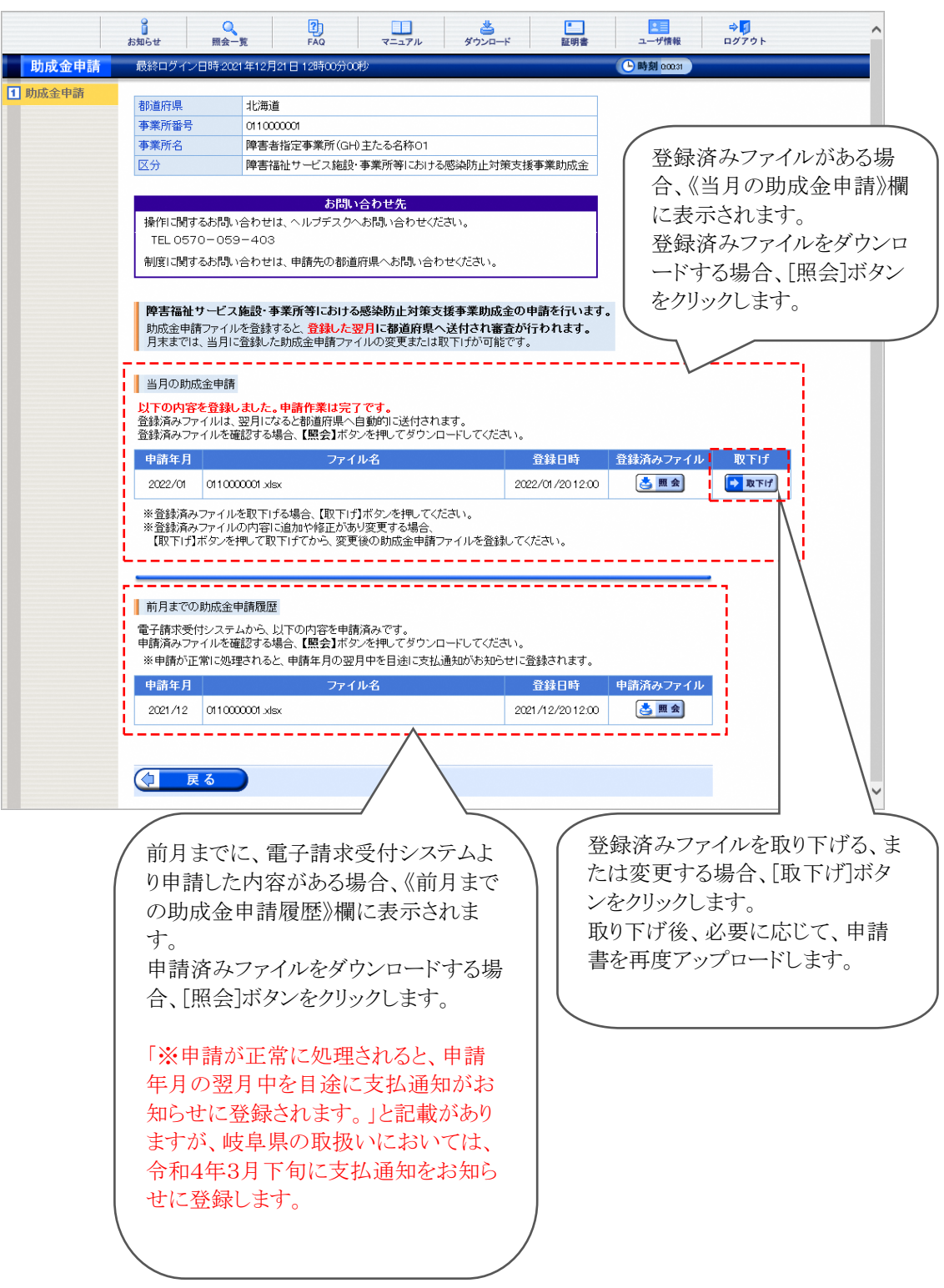

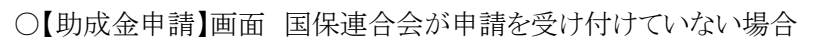

|         | お知らせ 照会                                                           | <b>入</b><br>1一覧                                                             |                                                                   | ダウンロード                                       | 証明書              | 2000<br>ユーザ情報  |                             |
|---------|-------------------------------------------------------------------|-----------------------------------------------------------------------------|-------------------------------------------------------------------|----------------------------------------------|------------------|----------------|-----------------------------|
| 助成金申請   | 最終ログイン日時:2                                                        | 021年12月21日1                                                                 | 2時00分00秒                                                          |                                              |                  | └──時刻 00016    |                             |
| 1 助成金申請 | 都道府県<br>事業所番号<br>事業所名<br>区分                                       | <ul> <li>北海道</li> <li>0110000001</li> <li>障害者指定す</li> <li>障害福祉サー</li> </ul> | ■業所(GH)主たる名称0<br>■ビス施設・事業所等にお                                     | 1<br>ける感染防止対策支持                              | 爱事業助成金           |                |                             |
|         | 操作に関するお問<br>TEL 0570-05<br>制度に関するお問<br><b>現在、000回</b><br>サービス施設・3 | い合わせは、ヘル<br>59-403<br>い合わせは、申部<br>民健康保険団体<br>下業所等における                       | お問い合わせ先<br>、プデスクへお問い合わせ<br>見たの都道府県へお問い<br>連合会では、電子請求<br>感染防止対策支援事 | ください。<br>合わせください。<br>受付システムからの<br>集助成金の申請を受け | 牌書福祉<br>け付けていません |                |                             |
|         | 前月までの助成金<br>電子請求受付シス:<br>() 戻る                                    | を申請履歴<br>テムに登録された                                                           | 前月までの助成金申請は                                                       | はありません。                                      |                  | 申請先の「電子請求」     | 国保連合会が<br>受付システム<br>青を受け付けて |
|         |                                                                   |                                                                             |                                                                   |                                              |                  | いない場合<br>表示される | ヨ、メッセーシか<br>とす。<br>ノ        |

### 2.2.3. 助成金申請ファイルをアップロードする場合

助成金申請ファイルをアップロードする手順は、以下の通りです。

申請書のExcelファイルは、電子請求受付システムから取得できません。予め各都道府県のホームページ 等から申請書を取得し、必要事項を入力した申請書を準備したうえ、本手順を行ってください。

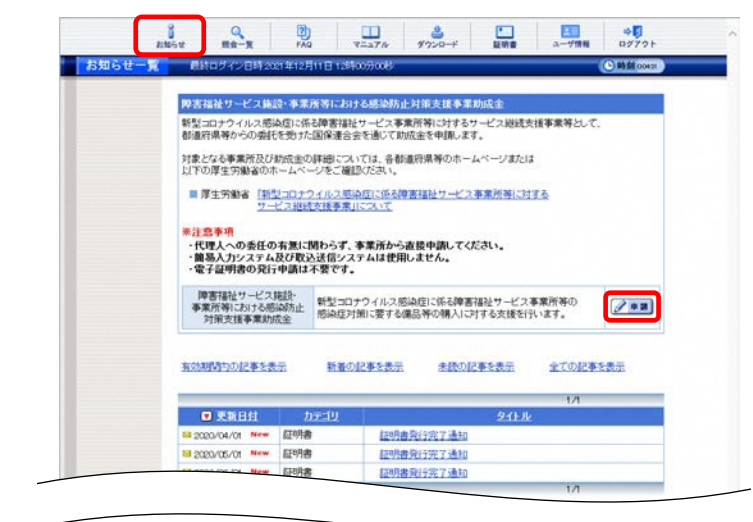

Same. 助成金申請 都進行県 事業所留号 事業所名 北海道 課書書指定事業所(GH)主たる名称01 **神客福祉サービス施設・事業所等における感染防止対策支援事業助成金** お問い合わせ売 象仰に関するお問い合わせは、ヘルプデスクへお問い合わせびとさい。 制度に関するお問い合わせは、申請先の都道府県へお問い合わせください 俾害福祉サービス施設・事業消等における感染防止対策支援事業助成金の申請を行います。 約5点申請ファイルを登録すると、登録した翌月に都通貨費へ送付され審査が行われます。 月末までは、当月に登録した功成金申請ファイルの変更または取下けが可能です。 (操作手腕) 助成金申請ファイル選択 【参照】ボタンを押して、助成金申請のためのつ ルを歴代 27. 947 加速金中請ファイル登録 【登録】ボタンを押して 呪いたファイルを読込みます。 2 28 当月の財成金申請 電子請求受付システムに登録された当月の助成金申請はありません。 前月までの約成主申請履歴 電子請求受付システムに登録された約月までの助成金申請はありません。 

- 1. 電子請求受付システムにログインし、《メインメ ニュー》より この をクリックします。
  - ※ 【ログイン】画面より《メインメニュー》を表示 した際、【お知らせ一覧】画面は初期表 示されています。
- 【お知らせ一覧】画面が表示されるので、《障害福祉サービス施設・事業所等における感染防止対策支援事業助成金》欄の をクリックします。
- 3. 【助成金申請】画面が表示されるので、《助成 金申請ファイル選択》欄の 参照… をクリッ クし、申請する Excel ファイルを指定します。
- 4. 《助成金申請ファイル登録》欄の

   をクリックします。

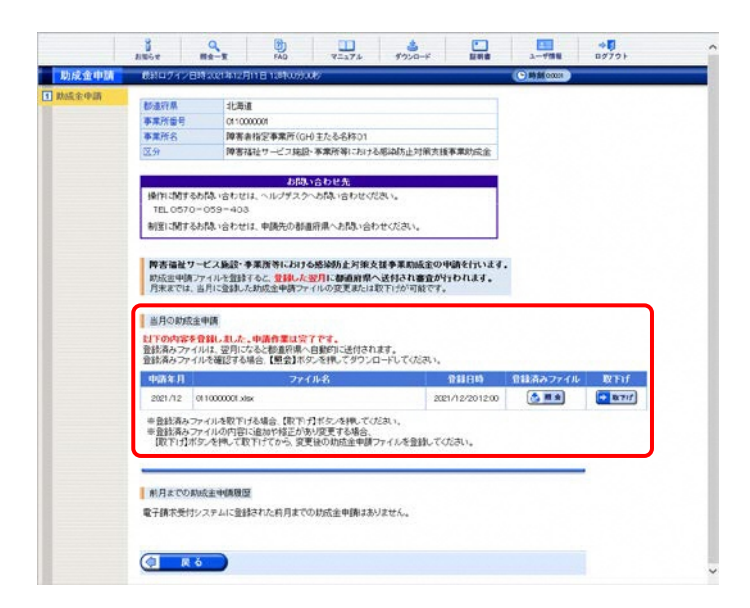

5. 【助成金申請】画面が更新されます。《当月の 助成金申請》欄に、アップロードしたファイル が表示されていることを確認します。

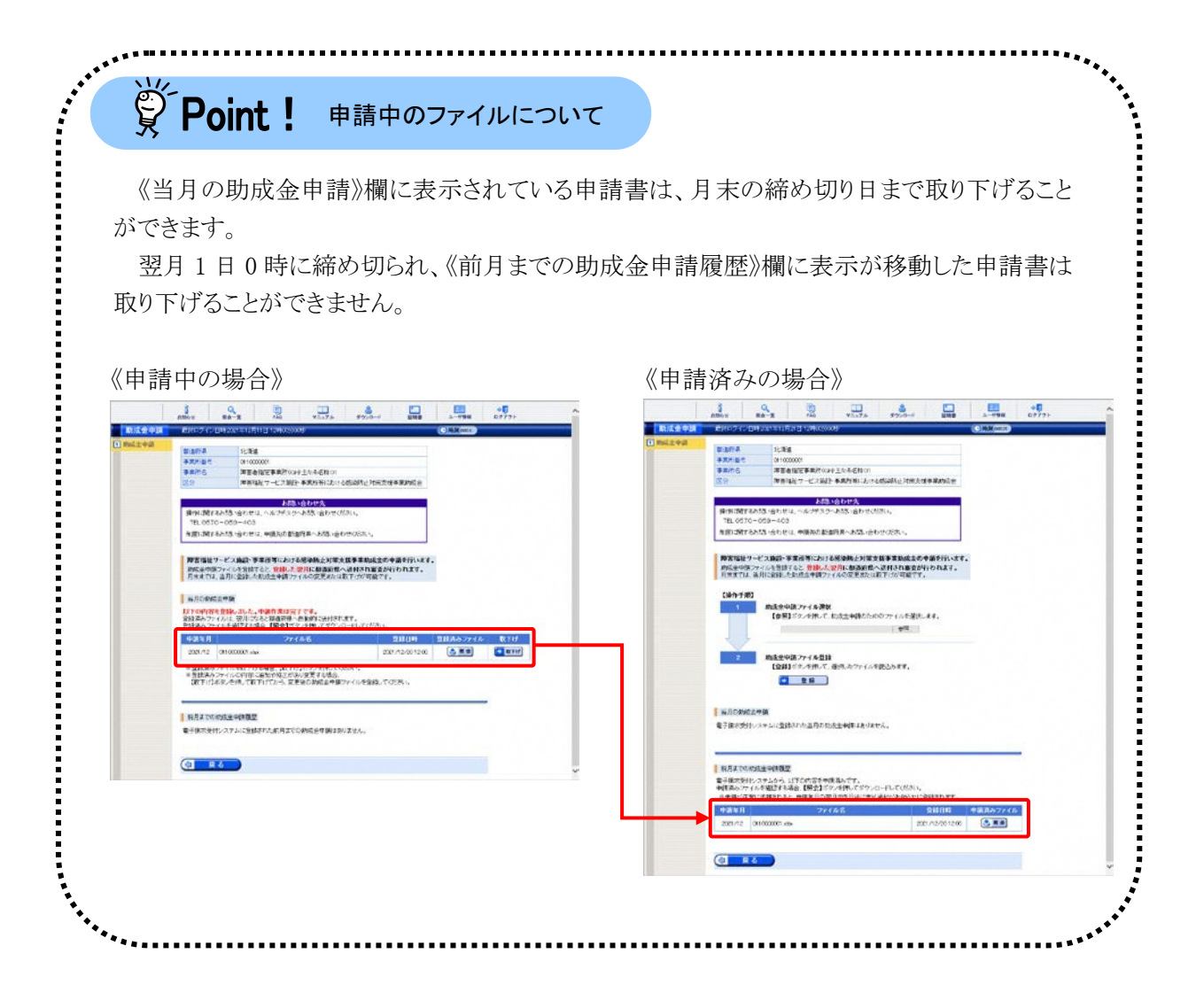

# 2.2.4. アップロードした申請書を取り下げる場合

アップロードした申請書を取り下げる手順は、以下の通りです。

| 知らせ一覧 | 直路ログイン日時20                                                                                                    | 21年12月11                                                                                                    | E 1289009008/                                                                        |                                                       |                                                      |                                      | B\$50 0000          |
|-------|----------------------------------------------------------------------------------------------------|----------------------------------------------------------------------------------------------------|--------------------------------------------------------------------------------------|-------------------------------------------------------|------------------------------------------------------|--------------------------------------|---------------------|
|       |                                                                                                    |                                                                                                    |                                                                                      |                                                       |                                                      |                                      |                     |
|       | 弊害福祉サービス施                                                                                                    | 龄 事業所                                                                                                    | 際における感染防止                                                                            | 対策支援事業助用                                              | 設金                                                   |                                      |                     |
|       | 新型コロナウイルス感                                                                                                    | 染度に係る際                                                                                                    | 幸害福祉サービス事業                                                                           | 「所等に対するサー                                             | ビス継続支持                                               | 長事業等として、                             |                     |
|       | 都道府県等からの委託                                                                                                    | 移動た国                                                                                                    | 保達合会を通じて助け                                                                           | 充金を申請します。                                             |                                                      |                                      |                     |
|       | 対象となる事業所及び                                                                                                    | 助成金の評                                                                                                    | 細については、各都河                                                                           | lift県等のホームペ                                           | ージまたは                                                |                                      |                     |
|       | 以下の厚生労働者のオ                                                                                                    | 1-24-0                                                                                                    | をこ確認ください。                                                                            |                                                       |                                                      |                                      |                     |
|       | ■厚生労働省 [1]                                                                                                    | U20121                                                                                                    | ルス感染症に係る際                                                                            | 書福祉サービス事業                                             | 原稿に対す                                                | \$                                   |                     |
|       | 2=                                                                                                    | CARREN                                                                                                    | Repaire Are                                                                          |                                                       |                                                      |                                      |                     |
|       | 10 11 10 16 10                                                                                                    |                                                                                                    |                                                                                      |                                                       |                                                      |                                      |                     |
|       | **************************************                                                                                                    |                                                                                                    |                                                                                      |                                                       |                                                      |                                      |                     |
|       | <ul> <li>・代理人への委任の</li> <li>・第易入力システム</li> </ul>                                                                                                    | の有無に関わ                                                                                                    | わらず、事業所からi<br>「信システムは伊田」                                                             | を接申請してくださ<br>しません。                                    | u.,                                                  |                                      |                     |
|       | <ul> <li>・代理人への委任の</li> <li>・簡易入力システム</li> <li>・電子証明書の発行</li> </ul>                                                                                                    | の有無に関わ<br>及び取込送<br>テ申請は不明                                                                                               | わらず、李柔所からi<br>【信システムは使用し<br>要です。                                                     | を接申請してくださ<br>しません。                                    | u.,                                                  |                                      |                     |
|       | <ul> <li>・代理人への委任の</li> <li>・簡易入力システム</li> <li>・電子証明書の発行</li> <li>障害環境サービス</li> </ul>                                                                                                    | の有無に関わ<br>及び取込送<br>テ申請は不開                                                                                               | bらず、事業所からi<br>{信システムは使用!<br>要です。                                                     | を授申請してくださ<br>しません。                                    | u.,                                                  |                                      |                     |
|       | <ul> <li>代理人への委任の</li> <li>第島入力システム</li> <li>電子証明書の発行</li> <li>障害福祉サービス</li> <li>事業所得における感</li> </ul>                                                                                                 | の有無に関れ<br>及び取込送<br>テ申請は不可<br>施設・<br>第<br>時防止                                                                            | わらず、李葉所からi<br>を信システムは使用<br>要です。<br>経営コロナウイルス感<br>励症対測に要する線                           | を接申請してくださ<br>しません。<br>染症に係る障害福祉<br>品等の購入に対す           | に、<br>ビサービス事<br>る支援を行い                               | 業所等の<br>1ます。                         | <b>/*</b> *         |
|       | ・代理人への委任の<br>・簡易入力システム<br>・電子証明書の発行<br>障害福祉サービス<br>事業所得における感<br>対策支援事業助                                                                                                    | の有無に関れ<br>及び取込送<br>テ申請は不可<br>施設・<br>影読<br>協会                                                                            | わらず、事業所からす<br>を信システムは使用<br>要です。<br>利型コロナウイルス感<br>励症対策に要する値                           | を接申請してくださ<br>しません。                                    | い。<br>ビサービス事<br>る支援を行い                               | 東所等の<br>\ます。                         |                     |
|       | <ul> <li>代理人への委任の</li> <li>・ 代理人への委任の</li> <li>・ 衛島入力システム</li> <li>・ 電子証明書の発行</li> <li>・ 電子証明書の発行</li> <li>・ 障害福祉サービス</li> <li>事業所等における感<br/>対策支援事業助</li> </ul>                                       | 0有無に開き<br>及び取込送<br>テ申請は不可<br>施設・<br>総計<br>成金                                                                            | わらず、事業所からす<br>【信システムは使用<br>要です。<br>経コロナウイルス感<br>認識症対策に要する値                           | を披申請してくださ<br>しません。<br>高症に係る障害福祉<br>品帯の個人におす           | し、<br>ビサ <i>ー</i> ビス事<br>る支援を行し                      | 葉所等の<br>*ます。                         | /**                 |
|       | *代理人への委任の<br>・代理人への委任の<br>・簡易人力システム<br>・電子証明書の発行<br>厚子証明書の発行<br>事業所等における想<br>対策支援事業的<br>有効調問力の記事を書                                                                                                    | 0 有無に関<br>及び取込送<br>テ申請は不<br>第<br>総計<br>成金<br>第                                                                          | わらず、李業所からす<br>気信システムは使用<br>要です。<br>続型コロナウイルス感<br>認識症対策に要する値<br>新着の記事を表示              | を使申請してくださ<br>しません。<br>急症に係る障害福祉<br>品帯の構入に対す<br>未読の記事  | い。<br>ビサービス事<br>る支援を行い<br><u>を表示</u>                 | 東所等の<br>います。<br>全ての記事を               | <b>/*</b> #         |
|       | ・代理人への委任の<br>・代理人への委任の<br>・簡易入力システム<br>・電子証明者の発行<br>障害指袖サービス<br>事業所制における思<br>対策支援事業助<br>有効期間わり記事を思                                                                                                    | 0 有無に開<br>及び取込送<br>5 申請は不引<br>施設・<br>総数・<br>成金<br>第                                                                     | わらず、李業所からす<br>気信システムは使用<br>要です。<br>標型コロナウイルス感<br>認識症対策に要する値<br><u>新者の記事を表示</u>       | を数申請してくださ<br>しません。<br>急症に係る障害福祉<br>品等の購入につけず<br>未読の記事 | は、。<br>ビサービス事<br>る支援を行い<br>を表示                       | 業所等の<br>います。<br>全ての記事を:              | <b>() * 2</b><br>表示 |
|       | * 代理大和の委任の<br>・代理大和の委任の<br>・留着と対システム<br>・電子は留着の発行<br>・障害福祉サービス<br>事業所等における感<br>対策支援事業的<br>有効期間的の記事を参                                                                                                  | の有無に開き<br>及び取込送<br>テ申請は不引<br>施設・<br>製品防止<br>成金                                                                          | bらず、季葉所からず<br>気管システムは使用<br>夏です。<br>税当ロナウイルス感<br>設定対策に要する値<br>新者の記事を表示                | 整要申請してくださ<br>しません。<br>急症に係る障害者語<br>品等の購入に対す<br>未読の記事  | は、。<br>ビサービス事<br>る支援を行い<br>を表示                       | 案所等の<br>います。<br>全ての記事を<br>1/1        | <b>2 * * *</b>      |
|       | *代理大への委任の<br>・代理人への委任の<br>・留子は理想の発行<br>・留子は理想の発行<br>・留子は理想の発行<br>・<br>第二次の一次の<br>・<br>第二次の<br>・<br>一次で<br>・<br>の<br>の<br>の<br>の<br>の<br>の<br>の<br>の<br>の<br>の<br>の<br>の<br>の<br>の<br>の<br>の<br>の<br>の | の有無に関す<br>及び取込送<br>子申請は不可<br>施設・<br>総会<br>第<br>の方<br>2<br>5<br>5<br>5<br>5<br>5<br>5<br>5<br>5<br>5<br>5<br>5<br>5<br>5 | b5ず、事業所からす<br>信システムは使用<br>度です。<br>授ごロナウイルス感<br>(設定)1月に要する様<br>新着の記事を表示<br>1月         | 数数申請してくださ<br>しません。<br>急症に係る障害福祉<br>品等の構入に対す<br>未読の記事  | R、。<br>ビサービス事<br>さな支援を行い<br>を表示<br>タイトル              | 東所等の<br>います。<br>全ての記事を<br>1/1        | <b>(**)</b>         |
|       |                                                                                                    | D 有無に関<br>及び取込送<br>子申請は不<br>第<br>協会<br>留<br>協会<br>思<br>記<br>の<br>書                                                      | b5ず、事業所からす<br>信システムは使用<br>愛です。<br>「型コロナウイルス感<br>製品に対照に要する確<br>新者の記事を表示<br>コリ<br>「証明書 | 数数申請してくださ<br>しません。<br>A住に示ら障害福祉<br>品等の構入に対す<br>未該の記事  | N.。<br>ビサービス事<br>名支援を行い<br><u>を表示</u><br><u>タイトル</u> | 東所等の<br>います。<br><u>全ての記事を</u><br>1/1 | <b>(**)</b>         |

- 1. 電子請求受付システムにログインし、《メインメ ニュー》より きをクリックします。
  - ※ 【ログイン】画面より《メインメニュー》を表示 した際、【お知らせ一覧】画面は初期表 示されています。
- 【お知らせ一覧】画面が表示されるので、《障害福祉サービス施設・事業所等における感染防止対策支援事業助成金》欄の 2 \*\*\*
- C
   C
   C
   C
   C
   C
   C
   C
   C
   C
   C
   C
   C
   C
   C
   C
   C
   C
   C
   C
   C
   C
   C
   C
   C
   C
   C
   C
   C
   C
   C
   C
   C
   C
   C
   C
   C
   C
   C
   C
   C
   C
   C
   C
   C
   C
   C
   C
   C
   C
   C
   C
   C
   C
   C
   C
   C
   C
   C
   C
   C
   C
   C
   C
   C
   C
   C
   C
   C
   C
   C
   C
   C
   C
   C
   C
   C
   C
   C
   C
   C
   C
   C
   C
   C
   C
   C
   C
   C
   C
   C
   C
   C
   C
   C
   C
   C
   C
   C
   C
   C
   C
   C
   C
   C
   C
   C
   C
   C
   C
   C
   C
   C
   C
   C
   C
   C
   C
   C
   C
   C
   C
   C
   C
   C
   C
   C
   C
   C
   C
   C
   C
   C
   C
   C
   C
   C
   C
   C
   C
   C
   C
   C
   C
   C
   C
   C
   C
   C
   C
   C
   C
   C
   C
   C
   C
   C
   C
   C
   C
   C
   C
   C
   C
   C
   C
   C
   C
   C
   C
   C
   C
   C
   C
   C
   C
   C
   C
   C
   C
   C
   C
   C
   C
   C
   C
   C
   C
   C
   C
   C
   C
   C
   C
   C
   C
   C
   C
   C
   C
   C
   C
   C
   C
   C
   C
   C
   C
   C
   C
   C
   C
   C
   C
   C
   C
   C
   C
   C
   C
   C
   C
   C
   C
   C
   C
   C
   C
   C
   C
   C
   C
   C
   C
   C
   C
   C
   C
   C
   C
   C
   C
   C
   C
   C
   C
   C
   C
   C
   C
   C
   C
   C
   C
   C
   C
   C
   C
   C
   C
   C
   C
   C
   C
   C
   C
   C
   C
   C
   C
   C
   C
   C
   C
   C
   C
   C
   C
   C
   C
   C
   C
   C
   C
   C
   C
   C
   C
   C
   C
   C
   C
   C
   C
   C
   C
   C
   C
   C
   C
   C
   C
   C
   C
   C
   C
   C
   C
   C
   C
   C
   C
   C
   C
   C
   C
   C
   C
   C
   C
   C
   C
   C
   C
   C
   C
   C
   C
   C
   C
   C
   C
   C
   C
   C
   C
   C
   C
   C
   C
   都通行県 事業所留号 事業所名 北海道 10-0000 (1100000) 障害者指定事業所(0H)主たる名称(01) 障害指証サービフ結証・事業所等(12h)方を認識防止対策支援事業助成金 29 お防い合わせ先 単国に関するお除い合わせは、ヘルプデスクへお除い合わせびださい。 制度に関するお除い合わせは、申請先の創造府県へお除い合わせください。 弊害福祉サービス施設・事業推等における感染防止対策支援事業助成金の中請を行います。 約広型中期ファイルを登録すると、登録した翌月に都通新像へ送付され審査が行われます。 方米までは、当月に登録した防空中病ファイルの変更形には取下けが可能です。 当月の助成全申請 と「下の内容を登録しました。申請作業は完了です。 登録満みファイルは、翌月になると参査院県へ自動的に送付されます。 登録満みファイルを確認する場合、【単会】ボタンを伴してダウンロードしてください 中語年月 2021/12 0110000001.xisx ファイル名 2021/12/201200 ●登録済みファイルを取下げる場合、【取下げ】ボタンを押してびたれい。 ※登録済みファイルの内容に追加や超正があり変更する場合、 【取下げ】ボタンを押して取下げてから、変更後の助成金申請ファイルを登録してびださい。 創月までの訓成主中國現歴 電子請求受付システムに登録された約月までの状成金申請はありません。 C R ŏ

| Web ぺ− | ジからのメッセージ                                                                                                    | × |
|--------|----------------------------------------------------------------------------------------------------|---|
| ?      | 当月の助成金申請を取下げます。ようしいですか?<br>※注章<br>登録済みファイルは創除されます。<br>登録済みファイルを参照する必要がある場合、【キャンセル】ボタンを押して<br>ダイアログを閉じてから、【照会】ボタンを押してダウンロードしてください。 |   |
|        | ОК <b>+</b> +>>セル                                                                                                    |   |

【助成金申請】画面が表示されるので、《当月の助成金申請》欄の ● ▶ たクリックします。

4. 【Web ページからのメッセージ】画面が表示されるので、内容を確認のうえ、 \_\_\_\_ をクリックします。

| (1) 統計ログイ | 2E1930                                     | 212121211118   | 128100530 | 045             |                   |         | C MM 00005 |  |  |  |
|-----------|--------------------------------------------|----------------|-----------|-----------------|-------------------|---------|------------|--|--|--|
| 数据行用      |                                            | 北海道            |           |                 |                   |         |            |  |  |  |
| 事業所留      | 1                                          | 011000000      | Ê.        |                 |                   |         |            |  |  |  |
| 事業所名      |                                            | 即害者指令          | (事業所(GH   | 0またる名称01        |                   |         |            |  |  |  |
| 区分        |                                            | <b>神客</b> 描社 5 | ノービス施設    | - 卒業所等におけ       | る態為防止対策支援         | 長軍用助成金  |            |  |  |  |
|           | 1 MPR on Exercit                           |                |           |                 |                   |         |            |  |  |  |
| 18/HUM    | お問い合わせ始<br>操作に関するお問い合わせば、ヘルプデスクへお問い合わせびさい。 |                |           |                 |                   |         |            |  |  |  |
| TEL 05    | 70-05                                      | 9-403          |           | 1000            |                   |         |            |  |  |  |
| 制度に開      | するお問題                                      | 合わせは、中         | 関先の都通     | 府県へお防い合         | わせください。           |         |            |  |  |  |
| 10282262  | 44-123                                     | SUID- 36.00 P  | 6261:3012 | LINESAND & STOR | 5# <b>5</b> #5020 |         |            |  |  |  |
| 的版金中      | 請77イノ                                      | レを登録すると        | 登録した      | 翌月に都通府型         | へ送付され審査が          | fibhat. |            |  |  |  |
| 月末まで      | は、当月に                                      | ご宣辞した助見        | 8主中請27    | イルの変更また         | 現下けが可能です          | •       |            |  |  |  |
| 【操作手      | 101                                        |                |           |                 |                   |         |            |  |  |  |
| 1         |                                            | 力成金申請フ         | マイル選択     |                 |                   |         |            |  |  |  |
|           |                                            | 【参照】ボタ         | いを押して、    | 財成主申請のた         | ゆのファイルを歴想         | ,ます。    |            |  |  |  |
|           |                                            |                |           |                 | 942               |         |            |  |  |  |
|           | 1 -                                        |                |           |                 |                   |         |            |  |  |  |
| 2         |                                            | 九成金中請フ         | マイル登録     |                 |                   |         |            |  |  |  |
|           |                                            | [111]##        | いたけで、     | 選択したファイル        | を読込みます。           |         |            |  |  |  |
|           |                                            | •              | 登録        |                 |                   |         |            |  |  |  |
|           |                                            |                |           | -               |                   |         |            |  |  |  |
| I HERON   | et à dalle                                 |                |           |                 |                   |         |            |  |  |  |
| 進月の時      | 和正中的                                       |                |           |                 | 10                |         |            |  |  |  |
| 電子請不多     | とロシステ                                      | ムに登録され         | た面内の助け    | 成金甲腈はありは        | C. Are            |         |            |  |  |  |
|           |                                            |                |           |                 |                   |         |            |  |  |  |
| _         |                                            |                |           |                 |                   |         |            |  |  |  |
| 前月まで      | の動成主                                       | 中國發展           |           |                 |                   |         |            |  |  |  |
| 電子請求多     | オシステ                                       | ムに登録され         | た前月までの    | の助成金申請は         | がません。             |         |            |  |  |  |
|           |                                            |                |           |                 |                   |         |            |  |  |  |
| (7)       |                                            |                |           |                 |                   |         |            |  |  |  |
| (         | R 6                                        |                |           |                 |                   |         |            |  |  |  |

5. 【助成金申請】画面が更新されます。《当月の 助成金申請》欄に、「電子請求受付システム に登録された当月の助成金申請はありませ ん。」と表示されていることを確認します。

必要に応じて、助成金申請ファイルを再度 アップロードします。

※ 助成金申請ファイルを再度アップロードす る場合、[2.2.3. 助成金申請ファイルをア ップロードする場合]を行ってください。

### 2.2.5. 支払通知を確認する場合

助成金申請に対する支払通知はログイン後の【お知らせ一覧】画面に届きます。

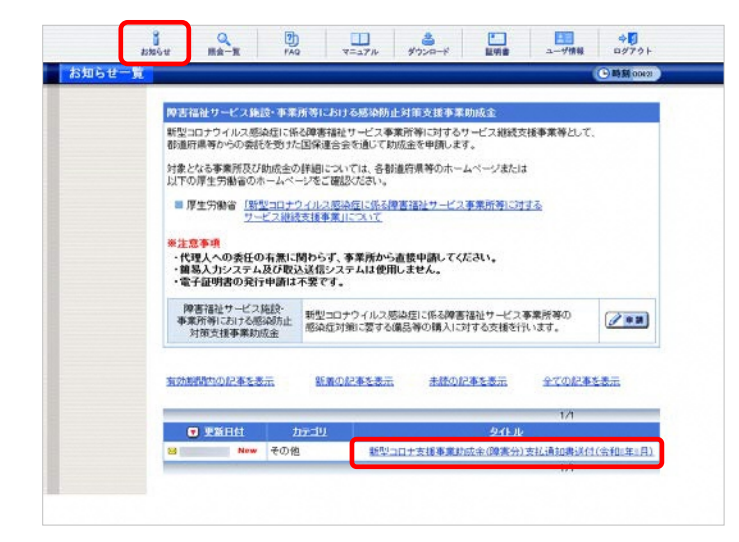

- 1. 電子請求受付システムにログインし、《メインメ ニュー》より …… をクリックします。
  - ※ 【ログイン】画面より《メインメニュー》を表示 した際、【お知らせ一覧】画面は初期表 示されています。
- 2. 【お知らせ一覧】画面が表示されるので、確 認したいお知らせのタイトル名をクリックしま す。
- 【お知らせ表示】画面が表示されるので、お 知らせの詳細を確認することができます。
   添付ファイルのタイトルをクリックすると、支払 通知書がダウンロードできます。
  - ※ お知らせのタイトル、本文及び添付ファイ ルはサンプルです。実際のお知らせ内容 とは異なる場合があります。

| 新型コロナ支援事業助成金(時書分)支払通知書送付(合和)年月)                                                                                                    |  |
|----------------------------------------------------------------------------------------------------|--|
| カテゴリ<br>更新日付                                                                                                    |  |
| Noncola Contraction                                                                                                    |  |
| 今和1年:月支払として支払手続きが完了しましたので、添付のとおり新型コロナ支援事業約成金(障害<br>(小支払う約4年5月)、10月まま                                                                                                    |  |
| 以上、よろしくお願いいたします。                                                                                                    |  |
|                                                                                                    |  |
|                                                                                                    |  |
|                                                                                                    |  |
|                                                                                                    |  |
| ×                                                                                                    |  |
| 15477-240. HAT                                                                                                    |  |
| 221- CONTRACT OF A DESCRIPTION OF A DESCRIPTION OF A DESC |  |